# Z-Wave<sup>®</sup> Window/ Door Detector

User's Manual

## **Table of Contents**

| Safety instructions                 | 4  |
|-------------------------------------|----|
| Copyright                           | 4  |
| Trademarks                          | 4  |
| Introduction                        | 5  |
| Features                            | 5  |
| Package contents                    | 5  |
| Basic requirement                   | 5  |
| Application diagram                 | 6  |
| Product overview                    | 7  |
| Battery installation                | 8  |
| Operation                           | 9  |
| - Inclusion                         | 9  |
| - Exclusion                         | 10 |
| - Reset                             | 10 |
| Command classes                     | 11 |
| - Description of command class      | 12 |
| Association                         | 17 |
| Dip switch                          | 19 |
| Installation                        | 20 |
| - Internal connection               | 20 |
| - Extension the detector (optional) | 21 |
| - Assemble the wire                 | 22 |
| Mounting the detector               | 23 |
| LED indicator                       | 25 |
| Specifications                      | 26 |
| Regulatory compliance               | 27 |
| - FCC conditions                    | 27 |
| - WEEE information                  | 27 |

Before attempting to connect, operate or adjust this product, please save and read the User's Manual completely. The style of the product shown in this User's Manual may be different from the actual unit due to various models.

## Safety instructions

Always read the safety instructions carefully:

- Keep this User's Manual for future reference
- Keep this equipment away from humidity
- If any of the following situation arises, get the equipment checked by a service technician:
  - · The equipment has been exposed to moisture.
  - The equipment has been dropped and damaged.
  - The equipment has obvious sign of breakage.
  - The equipment has not been working well or cannot get it to work according to the User's Manual.

## Copyright

This document contains proprietary information protected by copyright. All right are reserved. No part of this manual may be reproduced by any mechanical, electronic or other means, in any form, without prior written permission of the manufacturer.

### Trademarks

All trademarks and registered trademarks are the property of their respective owners or companies.

### Introduction

This unit is designed to detect the open or close status of door or window. It is easy to install and fully compatible with Z-Wave<sup>®</sup> technology. With the built-in Z-Wave<sup>®</sup> module, user can monitor the door or window status anywhere, even they are away from home. Besides, it can communicate with other Z-Wave<sup>®</sup> devices, as long as the controller has been certified by Z-Wave<sup>®</sup>.

### Features

- Support device linking to trigger multiple devices to provide maximum security
- Fully compatible with Z-wave<sup>®</sup> enabled network, capable of communicating with any Z-wave<sup>®</sup> certified device
- Internal and external sensors included

### Package contents

- Z-Wave<sup>®</sup> Window/Door detector x1
- Contact Magnet x1
- 1.5V AAA battery x2
- User's Manual x1
- External wired contactor with contact magnet (optional)

### **Basic requirement**

 An available Z-Wave<sup>®</sup> network or certified Z-Wave<sup>®</sup> dongle / controller

## Application diagram

The illustrations below show the applications of the Z-Wave<sup>®</sup> Door/Window Detector. With the built-in Z-Wave<sup>®</sup>, the detector can be remoted through a Z-Wave<sup>®</sup> dongle or controller at home or anywhere. Note that the application may be different from the actual conditions.

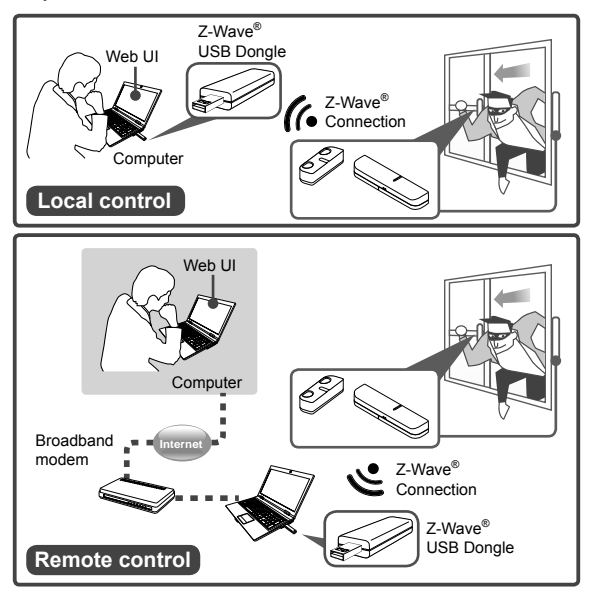

\* The web user interface (UI) may vary depending on the software provided by Z-Wave dongle.

### Product overview

Detector

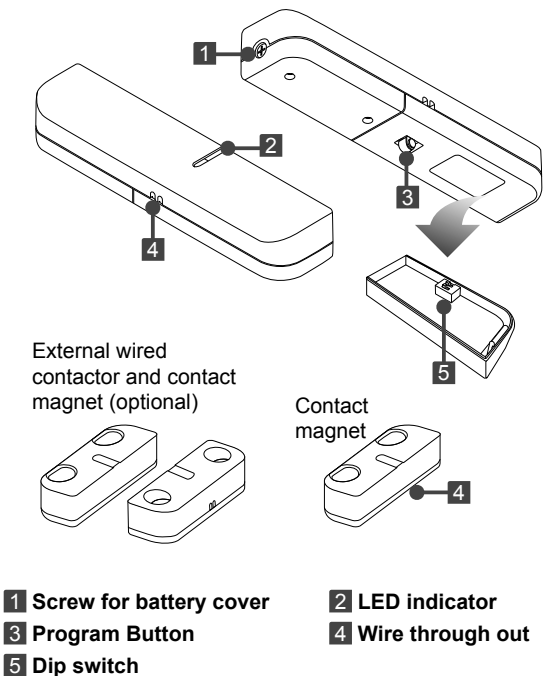

### **Battery installation**

 Unscrew the screw using screwdriver, and then remove the battery cover from rear panel of the detector.

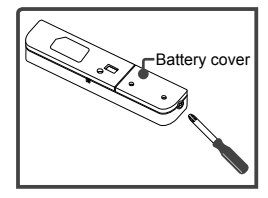

Place 2 AAA batteries

 (1.5A) following the
 orientation as shown on the
 battery compartment. It is
 recommended to use alkaline
 batteries.

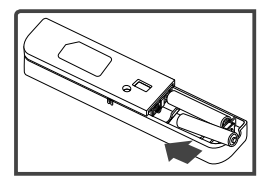

 Place the battery cover, and then tighten the supplied screw.

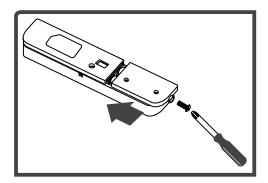

### Operation Inclusion

**Note:** Make sure a Z-Wave<sup>®</sup> remote controller has been installed and included to an available Z-Wave<sup>®</sup> network before joining the Z-Wave<sup>®</sup> Window/Door Detector. Not all Z-Wave<sup>®</sup> enabled remote controllers have the same installation process. Actual instructions may vary, it depends on the software that Z-Wave<sup>®</sup> controller provided.

 Before starting the inclusion process, be sure the DIP switch is setup to the default. To switch the DIP, refer to **DIP switch** chapter.

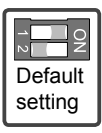

- Press the <Program> button 3 times within 2 seconds on the Z-Wave<sup>®</sup> Window/Door Detector to include a Z-Wave<sup>®</sup> network. LED flashes green during the inclusion process.
- Once the Z-Wave<sup>®</sup> Window/Door Detector has been detected, the LED will stop flash, and the detected information will be displayed on the controller's panel or utility software.

### Exclusion

To exclude the Z-Wave<sup>®</sup> network, operate the exclusion procedure from the controller, and then press <**Program**> button 3 times within 2 seconds on the Z-Wave<sup>®</sup> Window/ Door Detector.

### Reset

To reset the Z-Wave<sup>®</sup> Window/Door Detector, press <**Program**> button 3 times within 2 seconds and the third for over 1 second.

### **Command classes**

Command class is a programming protocol which allows the Z-Wave<sup>®</sup> Window/Door Detector to communicate with other compatible Z-Wave<sup>®</sup> devices. 2 association groups are supported by the Z-Wave<sup>®</sup> Window/Door Detector.

The Z-Wave® Window/Door Detector supports 2 association groups. Group1 supports the report of Alarm and warning message when the battery is low. Only one device can be associated in group1. Group2 supports to associate with 5 devices which means all the devices associated with the Z-Wave® Widow/Door Detector will receive the relevant reports once the Z-Wave® Window/Door is triggered and configured.

To program the Z-Wave<sup>®</sup> Window/Door Detector, choose one of the command classes below, and then adjust the parameters. For more detailed configurations, refer to the controller's instruction manual.

- COMMAND\_CLASS\_BASIC
- COMMAND\_CLASS\_SENSOR\_BINARY
- COMMAND\_CLASS\_WAKE\_UP
- COMMAND\_CLASS\_ASSOCIATION
- COMMAND\_CLASS\_CONFIGURATION
- COMMAND\_CLASS\_BATTERY
- COMMAND\_CLASS\_MANUFACTURER\_SPECIFIC
- COMMAND\_CLASS\_VERSION

### Z-Wave<sup>®</sup> Window/Door Detector Device Information Basic Type: BASIC\_TYPE\_ROUTING\_SLAVE Generic Type: GENERIC\_TYPE\_SENSOR\_BINARY Specific Type: SPECIFIC\_TYPE\_ROUTING\_SENSOR\_ BINARY

### Description of command class

#### Sensor binary command class

The user can also enquire the Sensor status of the unit SENSOR\_BINARY\_GET, it will return SENSOR\_BINARY Command.

SENSOR\_BINARY Command:

Magnets to be opened:

[Command Class Sensor Binary, Sensor Binary Report, Sensor Binary Value = 0xFF]

Magnets to be closed:

[Command Class Sensor Binary, Sensor Binary Report, Sensor Binary Value = 0x00]

#### Battery command class

The user can also enquire the battery status of the unit BATTERY\_GET command via Z-WAVE Controller, it will return BATTERY\_REPORT Command. If it will send Battery Level = 255(0xFF) command to the Z-Wave<sup>®</sup> Controller to inform that it is in low battery status. Battery Report Command:

[Command Class Battery, Battery Report, Battery Level = 20%-100%]

#### Wake up command class

The Z-Wave<sup>®</sup> Window/Door Detector stays in sleep status for the majority of time in order to conserve battery power. However, it can be woken up at specified intervals by setting WAKE\_UP\_INTERVAL\_SET command by Z-Wave<sup>®</sup> Controller.

After the Z-Wave<sup>®</sup> Window/Door Detector wakes up, it will send Wakeup Notification Command to the node ID that requires to be report and stay awake for 5 seconds, if no WAKE\_UP\_NO\_MORE\_INFORMATION command is received. The Minimum wake up time is 60 seconds, the maximum wake up time is 194 days.

| Command | Min        | MAX      | Default |
|---------|------------|----------|---------|
| WAKE UP | 60 seconds | 194 Days | 1 day   |

#### Association command class

The Z-Wave<sup>®</sup> Window/Door Detector can be set up to 5 devices in group 2. For hardware connection details, refer to **Association** chapter.

#### Alarm command class

The ALARM\_REPORT will be sent to the controller when the batteries have been inserted properly into the Z-Wave<sup>®</sup> Window/Door Detector.

1. Power applied

Once the batteries has been inserted, Alarm Report Command will be sent to Nodes in group1 to confirm the power status for the Z-Wave® Window/Door Detector.

[Command Class Alarm , Alarm Report, Alarm Level = 0x02, Alarm Type = 0x01]

2. Low battery report

When the Z-Wave<sup>®</sup> Window/Door Detector automatically wakes up, it will check the battery usage. When low battery is detected, Alarm Report Command will be sent to Nodes in group1.

[Command Class Alarm , Alarm Report, Alarm Level = 0x02, Alarm Type = 0xFF]

3. Tamper event report

When Z-Wave® Window/Door Detector is pressed and hold the tamper switch more than 10 seconds then release, it will sent, Alarm Report Command will be sent to Nodes in group1

[Command Class Alarm , Alarm Report, Alarm Level = 0x02,Alarm Type = 0x11]

#### **Basic command class**

When door/window is opened, the will send Basic SET command contains a value that is adjustable, to the node of group2. For instance, a lamp module will be turned off after receiving the BASIC\_SET command.

Magnets to be opened:

[Command Class Basic , Basic Set, Basic Value = 0xFF]

Magnets to be closed:

[Command Class Basic , Basic Set, Basic Value = 0x00]

#### Configuration command class

This class is used for setting certain vendor specific configuration variables to the node of group2. See the following table for configuration variables:

| ld   | Name                                                      | Size    | Range   | Default<br>value | Description                                                                                  |
|------|-----------------------------------------------------------|---------|---------|------------------|----------------------------------------------------------------------------------------------|
| 0x01 | Basic Set level                                           | 1 bytes | 1–99    | 99               | Ex: 1~99<br>1. ON (Binary<br>switch device)<br>2. Dim Level<br>(Multilevel<br>switch device) |
| 0x02 | Delay time<br>before the OFF<br>command be<br>transmitted | 1 bytes | 0 – 127 | 0s               | 0- 127: seconds                                                                              |

#### Version command class

Implemented according to command class specification.

#### Manufacturer specific command class

Implemented according to command class specification.

### Association

Define the relationship between devices after joining to Z-Wave<sup>®</sup> network. Device can be assigned as master/slave, and the slave can be controlled by the master.

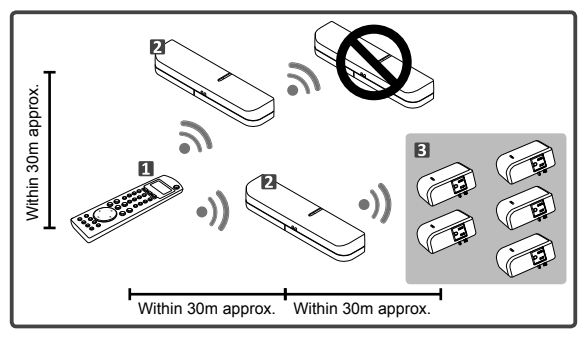

- 1 Z-Wave<sup>®</sup> remote controller
- 2 Z-Wave® Window/Door detector
- Z-Wave<sup>®</sup> compatible appliances

 Before associating the Z-Wave<sup>®</sup> Window/Door Detector, please disconnect Detector and Contact Magnet.

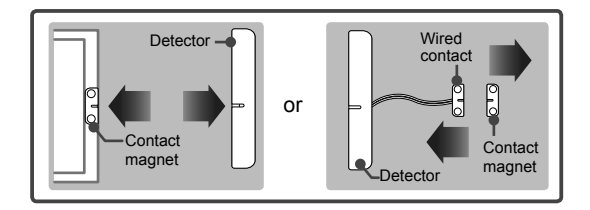

- Associate the Z-Wave<sup>®</sup> Window/Door Detector with a controller.
- Associate the appliances under Z-Wave<sup>®</sup> Window/Door Detector using Z-Wave<sup>®</sup> controller or utility software. The supported appliances is up to 5.
- Once the setup is completed, the Window/Door Detector can be used as a bridge to transmit the commands from controller to the associated Z-Wave<sup>®</sup> appliances.

Note: The Z-Wave<sup>®</sup>Window/Door Detector does not support to associate other Z-Wave<sup>®</sup>Window/Door Detectors.

## Dip switch

The Z-Wave® Window/Door detector can be setup to internal or external connections. Follow the steps below to adjust the dip before installing the detector to a door or window.

1. Loosen the screws from the rear panel, and then remove the cover.

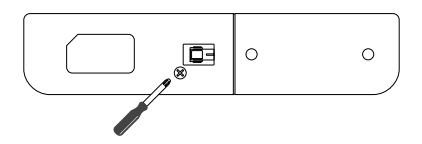

2. Adjust the dip switches using a finger or finger nail according to the desired connection of the Window/Door detector.

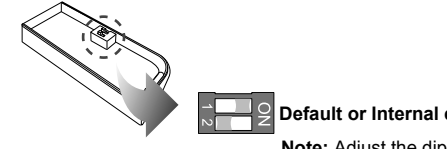

#### Default or Internal connection

Note: Adjust the dip switches to default before including or excluding the detector to a Z-Wave® network.

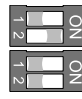

#### External connection

External and Internal mixed connection

### Installation

Before installing the Z-Wave<sup>®</sup> Window/Door Detector, make sure the Detector has been included to a Z-Wave<sup>®</sup> network.

### Internal connection

- Adjust the dip switch to the default. Refer to Dip switch chapter for more details.
- Mount the Z-Wave<sup>®</sup> Window/ Door detector to a window or door following the previous section.

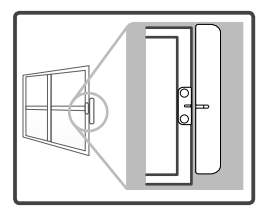

3. Install the contact magnet to the moving part of the window or door opposite to the detector. Make sure the window or door is closed when installing.

**Note:** For better performance, make sure the gap between detector and contact magnet is less then 10mm.

### Extension the detector (optional)

Sometimes the type of window or door may differ from the previous section, users may need to extend the Window/ Door Detector using wires.

- Adjust the dip switch according to the desired connection before installing to a door or window. Refer to Dip switch chapter for more details.
- Extend the wired contact using two core (24AWG) wires and the maximum length is 4m. Refer to the Assemble the wire chapter for more information.

#### External connection

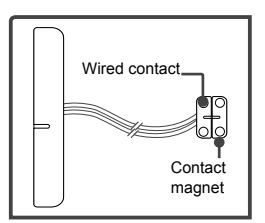

#### External and internal connection mixed mode

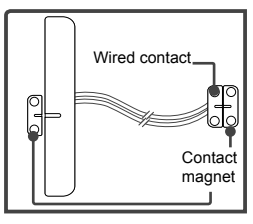

### Assemble the wire

1. Loosen the screws from the rear panel, and then remove the cover.

#### Detector

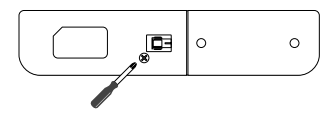

#### Wired contactor

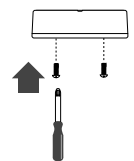

Insert the cable (24AWG) into the block as shown below, and then tighten the screws on the top.

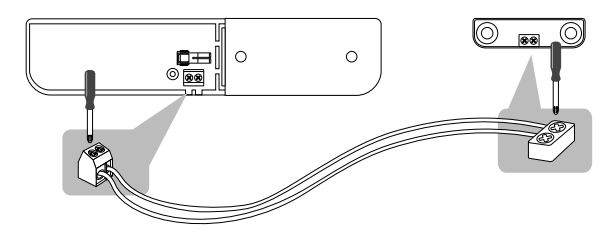

### Mounting the detector

The Z-Wave<sup>®</sup> Window/Door Detector can be mounted on any location that can be open or closed, such as closets, doors, windows or safes.

 Unscrew the battery cover from the detector and slide the cover off.

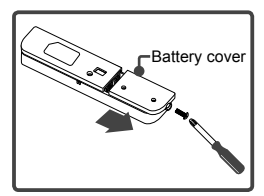

Use the screws that are provided to screw the cover onto your desired location.

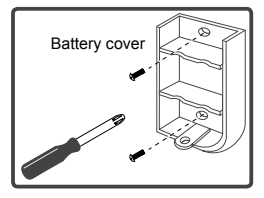

3. Slide the detector back on the cover.

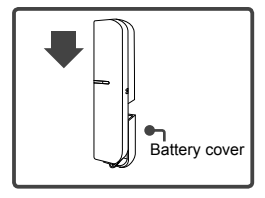

4. Tighten the screw.

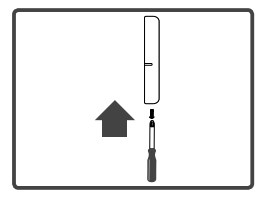

 Install the contact magnet to the moving part of the window or door which is opposite to the detector using screws.

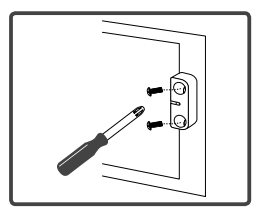

## LED indicator

Refer to the table below to see the status of LED.

| LED   | Description                                                                                                    |
|-------|----------------------------------------------------------------------------------------------------|
| Green | Flashes when including to a Z-Wave <sup>®</sup> network                                                                                                    |
|       | Flashes when excluding from a Z-Wave® network                                                                                                    |
|       | Flashes when data transmitting or receiving                                                                                                    |
|       | Lights green when waking up from sleeping mode<br>* Sleeping mode: To save the power, the detector will<br>enter sleeping mode automatically after 5 seconds when<br>the installation is completed. |
| Ded   | Law a surge and flack as surger E as surged.                                                                                                    |

Red Low power, and flashes every 5 seconds

### **Specifications**

| Item           | Description                                  |
|----------------|----------------------------------------------|
| Protocol       | Z-Wave <sup>®</sup>                          |
| Detective type | Magnetism reed switch                        |
| Power          | AAA battery 1.5V*2                           |
| LED Indicator  | Bicolor LED (Green / Red)                    |
| Switch         | Inclusion / Exclusion button                 |
| Frequency      | 908.42MHz                                    |
| Operating Rang | Up to 100 feet (30m) approx.                 |
| Data Rate      | 9.6kbps / 40kbps                             |
| Application    | Indoor use                                   |
| Working        | Operating Temperature: 0~40°C                |
| Environment    | Storage Temperature: -10~55°C                |
| Dimensions     | Detector: 130x28x21.8mm                      |
| (LxWxH)        | Contact Magnet/Wired Magnet:<br>45x14x12.7mm |
| Housing        | Plastic                                      |
| Flame Class    | UL 94 V-0                                    |
| Surface        | Painting                                     |
| Processing     |                                              |
| Compliance     | FCC                                          |

# **Regulatory compliance**

## **FCC** conditions

This equipment has been tested and found to comply with the limits for a Class B digital device, pursuant to part 15 of the FCC rules. These limits are designed to provide reasonable protection against harmful interference in a residential installation. This equipment generates, uses and can radiate radio frequency energy and, if not installed and used in accordance with the instructions, may cause harmful interference to radio communications. However, there is no guarantee that interference will not occur in a particular installation. If this equipment does cause harmful interference to radio or television reception, which can be determined by turning the equipment off and on, the user is encouraged to try to correct the interference by one or more of the following measures:

-Reorient or relocate the receiving antenna.

-Increase the separation between the equipment and receiver.

-Connect the equipment into an outlet on a circuit different from that to which the receiver is connected.

-Consult the dealer or an experienced radio/TV technician for help.

You are cautioned that changes or modifications not expressly approved by the party responsible for compliance could void your authority to operate the equipment.

This device complies with Part 15 of the FCC Rules. Operation is subject to the following two conditions:

- (1) this device may not cause harmful interference and
- (2) this device must accept any interference received, including interference that may cause undesired operation

## **WEEE** information

For EU (European Union) member users: According to the WEEE (Waste electrical and electronic equipment) Directive, do not dispose of this product as household waste or commercial waste. Waste electrical and electronic equipment should be appropriately collected and recycled as required by practices established for your country. For information on recycling of this product, please contact your local authorities, your household waste disposal service or the shop where you purchased the product.

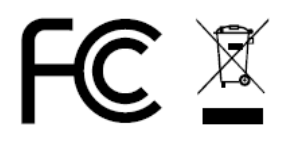